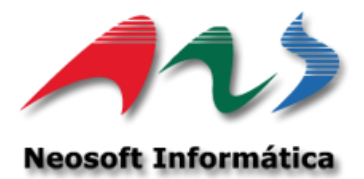

# **Manual Usuario**

# Formulario R05 XML R05

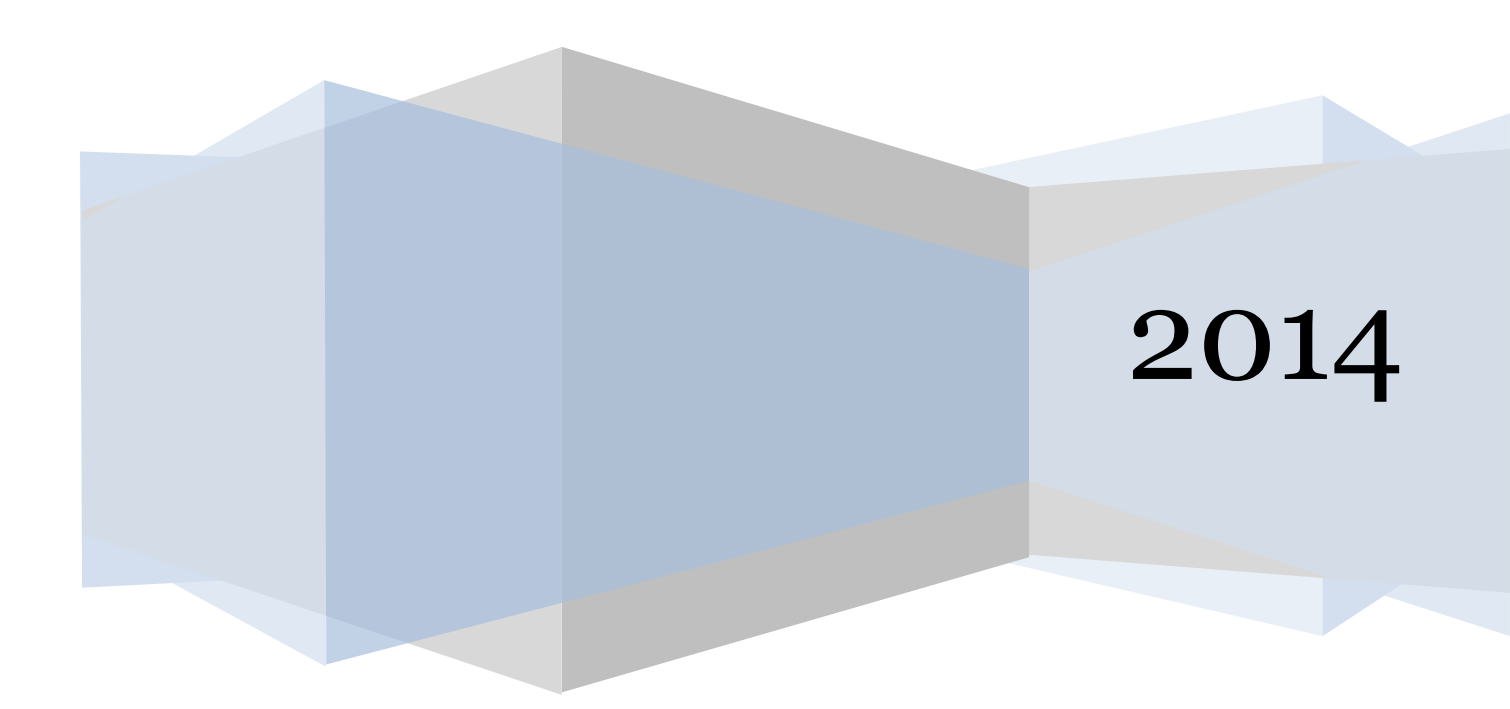

# Formulario Rectificación antecedentes de Deudas.

Búsqueda, Rectificación, Impresión del Formulario Ro5 y Generación XML.

# Prerrequisito.

Para el correcto funcionamiento de las pruebas, se requiere contar con el ejecutable **Gen\_Inf.exe**, **Versión 10.59**, el cual contiene las opciones de **"Formulario Ro5"**. (fig.1).

| Ş | Sistem | a Generado | or Informes SBI |            |   | _ |  |
|---|--------|------------|-----------------|------------|---|---|--|
| A | rchivo | Informes   | Registro Log    | Parámetros | ? |   |  |
|   |        | Oper       | acion de Inforn | nes        |   |   |  |
|   |        | Form       | ulario R05      |            |   |   |  |
|   |        | Alert      | as TempratÑas   | _          |   |   |  |
|   |        |            |                 |            |   |   |  |
|   |        |            |                 |            |   |   |  |
|   |        |            |                 |            |   |   |  |
|   |        |            |                 |            |   |   |  |
|   |        |            |                 |            |   |   |  |
|   |        |            |                 |            |   |   |  |
|   |        |            |                 |            |   |   |  |
|   |        |            |                 |            |   |   |  |
|   |        |            |                 |            |   |   |  |
|   |        |            |                 |            |   |   |  |
|   |        |            |                 |            |   |   |  |
|   |        |            |                 |            |   |   |  |
| 1 |        |            |                 |            |   |   |  |

# Pantalla Formulario R05

## **Búsqueda**

Se debe ingresar el RUT del cliente y seleccionar el periodo el cual se desea consultar, por defecto se mostrara el periodo de creación del Informe D10 y D27. (fig.2).

| 🖏 Informe R05                      |                 |                     |              |                |   | 23                        |
|------------------------------------|-----------------|---------------------|--------------|----------------|---|---------------------------|
| RUT Nombre                         |                 | Perio<br>Des<br>Has | do           | <u>B</u> uscar |   | Generar XML               |
| Detalle<br>Informe D10 Informe D27 |                 |                     |              |                |   | Acciones                  |
| Periodo Tipo Deudor                | Tipo de Crédito |                     | Morosidad    | -              |   | <u>G</u> rabar            |
| Informe Periodo RUT                | Nombre          | Tipo Deudor         | Tipo Credito | Morosidad      | I | Nuevo                     |
|                                    |                 | 1                   | ,<br>        |                |   | <u>R</u> esponsable       |
|                                    |                 |                     |              |                |   | Periodos<br>Cargados      |
|                                    |                 |                     |              |                |   | <u>C</u> arga<br>Historia |
|                                    |                 |                     |              |                |   |                           |
| 4                                  |                 |                     |              |                | • | <u>S</u> alir             |
| Total de Registros : 0             |                 |                     |              |                |   |                           |
|                                    |                 |                     |              |                |   |                           |

#### Fig. 2

Una vez ingresados los datos se debe presionar botón "Buscar", el cual generara el proceso de búsqueda de todos los Registros cargados en el sistema, con un límite de 5000 registros, en caso de no tener información, se podrá realizar una "Carga Histórica" de los archivos D10 y D27, la cual será detalla en el presente manual.

# Filtro de información

Cuando queramos dirigirnos a un registro en particular, podemos filtrar en caso de que el registro a rectificar fuera del informe D10 por "Periodo, Tipo de deudor, Tipo de Crédito, Morosidad, etc, de lo contrario si es del informe D27 por "Periodo, Tipo de Arrendatario, Morosidad, etc. Cada uno de estos filtros trabajan directamente relacionado a un RUT específico (fig.2). (fig. 3).

#### Tabs D10:

|   | Detalle<br>Informe D10   Inf | orme D27     |        |                |             |           |      |            |             |        |          |         |   |
|---|------------------------------|--------------|--------|----------------|-------------|-----------|------|------------|-------------|--------|----------|---------|---|
|   | Periodo                      | Tipo Deudor  | Tip    | po de Crédito  | I           | Morosidad |      |            | <b>-</b> 1  |        |          |         |   |
|   | Informe Period               | o RUT        | Nombre |                | Tipo Deudor | Tipo Cree | lito | Mo         | <br>rosidad |        |          |         | Ī |
|   |                              |              |        |                |             |           |      |            |             |        |          |         |   |
| ľ | Detaile<br>Informe D10 Inf   | orme D27     |        |                |             |           |      |            |             |        |          |         |   |
|   | Periodo                      | Tipo Deudor  | Ti     | ipo de Crédito |             | Morosida  | i    |            |             |        |          |         |   |
|   | Tino Deudor                  | Tino Credito |        | Morosidad      | •           |           | Dice | Debe Decir | <u> </u>    | Motivo | Imprimir | Generar |   |
|   |                              | ripo orbano  |        |                |             |           |      | 00000000   |             | 104110 |          | donoral |   |

#### Tabs D27:

| F  | Detalle             |                                                                                                    |           |    |                   |            |         |          |          |         |      |   |  |
|----|---------------------|----------------------------------------------------------------------------------------------------|-----------|----|-------------------|------------|---------|----------|----------|---------|------|---|--|
|    | Informe D10 Informe | e D27                                                                                                    |           |    |                   |            |         |          |          |         |      |   |  |
|    | Periodo             | Tipo de Arrend                                                                                                    | atario    | Ma | Morosidad<br>T    |            |         |          |          |         |      |   |  |
|    | Informe Periodo     | RUT                                                                                                    | Nombre    |    | Tipo Arrendatario |            | Morosid | lad      |          |         | Dice | Ī |  |
|    |                     |                                                                                                    |           |    |                   |            |         |          |          |         |      | Ì |  |
| FI | Detalle             |                                                                                                    |           |    |                   |            |         |          |          |         |      | - |  |
|    | Informe D10 Informe | e D27                                                                                                    |           |    |                   |            |         |          |          |         |      |   |  |
|    | Periodo             | Tipo de Arrend                                                                                                    | atario    | Ma | prosidad          |            |         | <b>•</b> | [        |         |      |   |  |
|    | Tipo Arrendatario   | H                                                                                                    | lorosidad |    | Dice              | Debe Decir |         | Motivo   | Imprimir | Generar |      |   |  |
|    |                     | , in the second second s |           |    |                   | ·          |         |          |          |         |      |   |  |

#### Fig. 3

Cada vez que seleccionemos uno de estos filtros, se realiza una búsqueda automática, **no es necesario volver a presionar el botón "Buscar"** 

#### <u>Nota:</u>

De aquí en adelante los ejemplos y funcionalidades que se muestran, son las mismas tanto para el reporte D10 como el D27

# Periodos Cargados

Con el fin de saber con que información se cuenta, existe un botón "Periodos Cargados", el cual nos muestra los reportes que tenemos cargados en historia, tanto para el reporte D10 como el reporte D27 (fig. 4).

| Año  | Enero | Febrero | Marzo | Abril | Mayo | Junio | Julio | Agosto | Septiembre | Octubre | Noviembre | Diciembre | Codigo Informe |
|------|-------|---------|-------|-------|------|-------|-------|--------|------------|---------|-----------|-----------|----------------|
| 2009 |       |         |       |       |      |       |       |        |            |         |           |           | D10            |
| 2010 |       |         |       |       |      |       |       |        |            |         |           |           | D10            |
| 2011 |       |         |       |       |      |       |       |        |            |         |           |           | D10            |
| 2012 | х     |         |       |       |      |       |       |        |            | х       | x         |           | D10            |
| 2013 |       |         |       |       |      |       |       | х      |            |         |           |           | D10            |
| 2009 |       |         |       |       |      |       |       |        |            |         |           |           | D27            |
| 2010 |       |         |       |       |      |       |       |        |            |         |           |           | D27            |
| 2011 |       |         |       |       |      |       |       |        |            |         |           |           | D27            |
| 2012 |       |         |       |       |      | х     | х     |        |            |         |           |           | D27            |
| 2013 |       |         |       |       |      |       |       |        |            |         |           |           | D27            |
|      |       |         |       |       |      |       |       |        |            |         |           |           |                |
|      |       |         |       |       |      |       |       |        |            |         |           |           |                |
|      |       |         |       |       |      |       |       |        |            |         |           |           | <u>S</u> alir  |

# Rectificación de Información y Grabado

Para el proceso de Rectificación de deudor, presionaremos sobre la grilla en la columna "Debe Decir" e ingresaremos el valor de rectificación. Una vez ingresado los datos, presionamos el botón "Grabar".

Además luego de ingresar el valor en el campo "Debe Decir", se debe ingresar una breve descripción indicando el motivo de esta modificación. Esto se ingresa en el campo "Motivo". (fig. 5).

Se debe tomar en consideración que solo es posible rectificar un registro a la vez, es decir se ingresa el monto a rectificar, se ingresa el motivo y luego se presiona botón "Grabar". Para rectificar siguientes registros, se repite la operatoria.

| Informe DTU Informe D27                                                                                                    |                                                         |                                                                          |                                 |                                                                       |                                        |                                |                                           |                                   |                              |                       |  |  |
|----------------------------------------------------------------------------------------------------|---------------------------------------------------------|--------------------------------------------------------------------------|---------------------------------|-----------------------------------------------------------------------|----------------------------------------|--------------------------------|-------------------------------------------|-----------------------------------|------------------------------|-----------------------|--|--|
| Periodo Tipo de Arrendatario Morosidad                                                                                                    |                                                         |                                                                          |                                 |                                                                       |                                        |                                |                                           |                                   |                              |                       |  |  |
| Periodo lipo de Arr                                                                                                    | endatario                                               |                                                                          | Morosidad                       |                                                                       |                                        | •                              |                                           |                                   |                              |                       |  |  |
|                                                                                                    |                                                         |                                                                          |                                 |                                                                       |                                        |                                |                                           |                                   |                              |                       |  |  |
| Informe Periodo RUI                                                                                                    |                                                         | <u>۸7</u>                                                                | I ipo Arrenda                   | tario<br>rio Delsoiens                                                | Morosida<br>do (1) Mono                | o do 20 dízo                   |                                           |                                   | Dice<br>245.0                | 70 001 22             |  |  |
| Jetalle                                                                                                    | JAIME ANIAS DI                                          | HZ.                                                                      | (o) Allenuata                   | no nelaciona                                                          | uu (I) Menu                            | s de 30 dias                   |                                           |                                   | 343.0                        | 70.301.23             |  |  |
| Informe D10 Informe D27                                                                                                    |                                                         |                                                                          |                                 |                                                                       |                                        |                                |                                           |                                   |                              |                       |  |  |
| Periodo Tipo de Arrendatario Morosidad                                                                                                    |                                                         |                                                                          |                                 |                                                                       |                                        |                                |                                           |                                   |                              |                       |  |  |
|                                                                                                    |                                                         |                                                                          |                                 |                                                                       |                                        |                                |                                           |                                   |                              |                       |  |  |
| Tipo Arrendatario Morosidad Dice Debe Decir Motivo Imprimir Generar                                                                                                    |                                                         |                                                                          |                                 |                                                                       |                                        |                                |                                           |                                   |                              |                       |  |  |
| (8) Arrendatario Relacionado                                                                                                    | (1) Menos de 30 día                                     | \$                                                                       | 345.678.9                       | 01.234                                                                | 12000                                  | Correccion                     | NO                                        | NO                                |                              |                       |  |  |
| Detalle Informe D27                                                                                                    |                                                         |                                                                          |                                 |                                                                       |                                        |                                |                                           |                                   |                              |                       |  |  |
| Detalle<br>Informe D10   Informe D27                                                                                                    |                                                         |                                                                          |                                 |                                                                       |                                        |                                |                                           |                                   |                              |                       |  |  |
| Detalle<br>Informe D10   Informe D27  <br>Periodo Tipo Deudor                                                                                                    | Tipo de Cr                                              | édito                                                                    |                                 | forosidad                                                             |                                        |                                |                                           |                                   |                              |                       |  |  |
| Detaile Informe D10 Informe D27 Periodo Tipo Deudor                                                                                                    | Tipo de Cr                                              | édito                                                                    | •<br>•                          | lorosidad                                                             |                                        |                                | ,<br>                                     |                                   |                              |                       |  |  |
| Detaile Informe D10 Informe D27 Periodo Tipo Deudoo Informe Periodo RUT D07 200 250 550                                                                                                    | Tipo de Cr<br>Tipo de Cr<br>Nombre                      | édito                                                                    | h<br>Tipo Deudor                | forosidad<br>Tipo Credito                                             |                                        | Moros                          | iidad                                     |                                   |                              |                       |  |  |
| Detalle Informe D10 Informe D27 Periodo Tipo Deudor Informe Periodo RUT R05 201301 002.358.505 Detalle                                                                                                    | Tipo de Cr<br>Vinture Cr<br>Nombre<br>7 CACERES ALLEND  | édito<br>E BENEDICTO ALFF                                                | h<br>Tipo Deudor<br>(1) Directo | forosidad<br>Tipo Credito<br>(2) Créd. de (                           | Consumo                                | <br>Moros<br>(6) 1 /           | idad<br>Año o má                          | s, pero me                        | nos de 2 /                   | Años _                |  |  |
| Detaile         Informe D10         Informe D27           Periodo         Tipo Deudor           Informe         Periodo         RUT           R05         201301         002.358.505           Detaile         Informe D10         Informe D27                                                                                                    | Tipo de Cr<br>V<br>Nombre<br>7 CACERES ALLEND           | édito<br>E BENEDICTO ALFF                                                | N<br>Tipo Deudor<br>(1) Directo | forosidad<br><u>Tipo Credito</u><br>(2) Créd. de (                    | Consumo                                | <br>Moros<br>(6) 1 /           | idad<br>Año o má                          | s, pero me                        | nos de 2 /                   | Años _                |  |  |
| Detaile Informe D10 Informe D27 Informe Periodo RUT R05 201301 002.358.505 Detaile Informe D10 Informe D27 Periodo Tipo Deudo                                                                                                    | Tipo de Cr<br>V<br>Nombre<br>7 CACERES ALLEND           | édito<br>E BENEDICTO ALFF<br>Yédito                                      | N<br>Tipo Deudor<br>(1) Directo | forosidad<br><u>Tipo Credito</u><br>(2) Créd. de (<br>Morosidad       | Consumo                                |                                | sidad<br>Año o má:                        | s, pero me                        | nos de 2 /                   | \ños                  |  |  |
| Detalle<br>Informe D10 Informe D27<br>Periodo Tipo Deudor<br>Informe Periodo RUT<br>R05 201301 002.358.505<br>Detalle<br>Informe D10 Informe D27<br>Periodo Tipo Deudor<br>Informe D10 Informe D27<br>Periodo Tipo Deudor                                                                                                    | Tipo de Cr<br>Nombre<br>7 CACERES ALLEND<br>r Tipo de C | édito<br>E BENEDICTO ALFF<br>Crédito                                     | Tipo Deudor<br>(1) Directo      | forosidad<br><u>Tipo Credito</u><br>(2) Créd. de (<br>Morosidad       | Consumo                                | Moros<br>(6) 1 /               | sidad<br>Año o má:<br>▼                   | s, pero me                        | nos de 2 /                   | \ños                  |  |  |
| Detaile Informe D10 Informe D27 Periodo Periodo RUT R05 201301 002.358.505 Detaile Informe D10 Informe D27 Periodo Tipo Deudor Tipo Deudor Tipo Deudor Tipo Credito                                                                                                    | Tipo de Cr<br>Nombre<br>7 CACERES ALLEND<br>r Tipo de C | édito<br>E BENEDICTO ALFF<br>:rédito<br>Morosidad                        | h<br>Tipo Deudor<br>(1) Directo | forosidad<br><u>Tipo Credito</u><br>(2) Créd. de (<br>Morosidad<br>Di | Consumo                                | Moros<br>(6) 1 /<br>Debe Decir | iidad<br>Año o má:<br>▼<br>Mo             | s, pero me                        | nos de 2 /<br>Imprimir       | Años _                |  |  |
| Detaile Informe D10 Informe D27 Periodo Tipo Deudor Tipo Deudor Tipo Deudor Tipo Credito Tipo Credito Tipo Cr | Tipo de Cr<br>Nombre<br>7 CACERES ALLEND<br>r Tipo de C | édito<br>E BENEDICTO ALFF<br>Crédito<br>Morosidad<br>(6) 1 Año o más, pe | Tipo Deudor<br>(1) Directo      | forosidad<br>Tipo Credito<br>(2) Créd. de (<br>Morosidad<br>j<br>iños | Consumo<br>Consumo<br>Ce<br>50.000.000 | Moros<br>(6) 1 /<br>Debe Decir | sidad<br>Año o má:<br>V<br>Mol<br>100 Cor | s, pero me<br>tivo<br>reccicin el | nos de 2 /<br>Imprimir<br>NO | Años<br>Generar<br>NO |  |  |

Fig. 5.

<u>Nota:</u>

Cada vez que rectifiquemos un Deudor del informe original (D10 o D27) se nos creara automáticamente un nuevo registro con código "R05", el cual se modificara las veces que sea necesario, el original NO se modifica.

# Nuevo Registro

Para el proceso de ingreso de un nuevo registro R05, presionaremos el botón "Nuevo", el cual nos levantara una pantalla con la solicitud de la información. (fig. 6).

| Detalle      |                                                                                                    |                                                         |            |              |              |               |    |  | Acciones            |
|--------------|----------------------------------------------------------------------------------------------------|---------------------------------------------------------|------------|--------------|--------------|---------------|----|--|---------------------|
| Periodo      | Tipo Deudor Tipo de                                                                                                    | Crédito Morosi                                          | dad        |              |              |               |    |  | <u>G</u> rabar      |
| Tine Devides | V V                                                                                                    | <u>•</u>                                                | Diag       | V Daha Daaia | Marting      | 1             | C  |  | Nuevo               |
| (1) Directo  | (2) Créd. de Consumo                                                                                                    | (6) 1 4ño o más, pero menos de 2 4ños                   | 50 000 000 | 100          | Forreccion e | Imprimir      | NO |  |                     |
| (1) Directo  | (2) Créd. de Consumo                                                                                                    | <ul><li>(7) 2 Año o más, pero menos de 3 Años</li></ul> | 60.000.000 | 0            | Concoolante  |               |    |  | <u>R</u> esponsable |
|              | D10 - Datos         Detalle D10         D10         Periodo         RUT         Nombre         Tipo Deudor         Tipo Crédito         Morosidad         Mto. Dice         Mto. debe Decir         Motivo |                                                         |            | •<br>•<br>•  |              | nes<br>gregar |    |  |                     |

#### Fig. 6

Una vez ingresada toda la información, presionaremos el botón "Agregar" (fig. 7).

| 🔄, D10 - Datos  |          | ×             |
|-----------------|----------|---------------|
| Detalle D10     |          | Acciones      |
| D10             |          | Agregar       |
| Periodo         |          | <u> </u>      |
| RUT             |          |               |
| Nombre          |          |               |
| Tipo Deudor     | •        |               |
| Tipo Crédito    | ·        |               |
| Morosidad       | <b>_</b> |               |
| Mto. Dice       |          |               |
| Mto. debe Decir |          |               |
| Motivo          |          | 0 5 1         |
|                 | ·        | <u>S</u> alir |
|                 |          |               |

Para finalizar y salir del mantenedor solo presionaremos el botón "Salir", y automáticamente nos muestra el nuevo registro.

#### Impresión de Formulario R05 y Generación XML

#### Ingreso de Responsable del informe

Antes de imprimir el formulario, es necesario ingresar el responsable del formulario, para ello presionaremos el botón "Responsable", el cual nos levantara una pantalla con los datos mínimos necesarios para el reporte, una vez ingresados los datos presionaremos el botón "Aceptar". Cada vez que se ingrese un NUEVO responsable, se reemplaza por el antes creado. (fig. 8).

| - Responsable Reporte                | - Responsable Reporte                       |
|--------------------------------------|---------------------------------------------|
| RUT                                  | RUT 000000027                               |
| Nombre                               | Nombre Prueba Responsable                   |
| Cargo                                | Cargo Jefe Depto. Cuadratura y Gestion      |
| Teléfono                             | Teléfono 21234567                           |
| Nuevo         Aceptar         Cerrar | <u>Nuevo</u> <u>A</u> ceptar <u>C</u> errar |
|                                      |                                             |

Fig. 8

Una vez ingresado el responsable, procederemos a imprimir el formulario Ro5, para ello presionaremos en la grilla Columna "Imprimir", cambiaremos el estado de "NO" a "SI", se permite imprimir mas de un formulario a la vez para un mismo cliente. Se puede cambiar el status IMPRIMIR haciendo doble Click sobre NO.(fig.9).

Cabe destacar que al momento de realizar una modificación de registro y luego presionar el botón "Grabar", automáticamente el registro en el campo "Imprimir" se inserta la palabra NO.

| Detalle     |                      |                 |                         |                  |                  |              |          |         |
|-------------|----------------------|-----------------|-------------------------|------------------|------------------|--------------|----------|---------|
| Informe D10 | Informe D27          |                 |                         |                  |                  |              |          |         |
| Periodo     | Tipo Deudor          | Tipo de Crédito | Morosida                | d                |                  |              |          |         |
|             | •                    |                 | •                       |                  | •                |              |          | 1       |
| Tipo Deudor | Tipo Credito         | Morosidad       |                         | Dice             | Debe Decir       | Motivo       | Imprimir | Generar |
| (1) Directo | (2) Créd. de Consumo | (6) 1 Año o má: | s, pero menos de 2 Años | 50.000.000       | 100              | Correccion e | SI       | NO      |
| (1) Directo | (2) Créd. de Consumo | (7) 2 Año o má: | s, pero menos de 3 Años | 60.000.000       | 0                |              |          |         |
| (1) Directo | (2) Créd. de Consumo | (7) 2 Año o má: | s, pero menos de 3 Años | .111.222.223.333 | .111.222.223.333 | Cambio Norm  | NO       | NO      |

Cuando hayamos seleccionado el o las rectificación que se desean imprimir, presionaremos el botón "Imprimir" (fig. 10)

|   | Formulario R05 | _                    |                                    |                                        |             |                        |                     |                    |              | x |
|---|----------------|----------------------|------------------------------------|----------------------------------------|-------------|------------------------|---------------------|--------------------|--------------|---|
| Γ |                |                      |                                    |                                        |             |                        |                     |                    |              |   |
|   |                |                      |                                    |                                        |             |                        |                     |                    |              |   |
|   |                |                      | ENDENCIA DE BA                     |                                        |             |                        |                     |                    |              |   |
|   |                | EINSTITUC            | FORMUS FINANCIE                    |                                        |             | TECEDENTER             |                     |                    |              |   |
|   |                |                      | FURMU                              | JEARIU RECTIFICA                       |             | TECEDENTEST            | DE DEUDAS           |                    | _            |   |
|   |                | A- Identifi          | cación de Institu                  | Ición                                  |             |                        |                     |                    | _   <b> </b> |   |
|   |                | Codigo               | 016                                | Nombre BANC                            | DE CREDIT   | O E INVERSIONES        |                     |                    | -            |   |
|   |                | B- Identifi          | cación del Perío                   | do                                     |             |                        |                     |                    | - I I        |   |
|   |                | Mes - An             | 0                                  | 01 - 2012                              |             |                        |                     |                    |              |   |
|   |                | C- Identific<br>01   | RUT                                | or<br>000.000.001-9                    |             |                        |                     |                    | ]   <b> </b> |   |
|   |                | 02                   | Nombre                             | PRUEBA NEOSOFT                         |             |                        |                     |                    | 」│ │         |   |
|   |                | D- Identifi          | cación de Rectil<br>Campos         | icación(es) a ARCI<br>que se modifican | HIVO D10    | - DEUDORES             |                     |                    |              |   |
|   |                | N <sup>a</sup><br>03 | Descr<br>Tipo de deudor            | ipción                                 | Código<br>2 | Indirecto              | Glosa               |                    | -            |   |
|   |                | 04                   | Tipo de Crédito                    | o u operación                          | 3           | Créd. para Vivienda    | 4.00 Dec            |                    |              |   |
|   |                | 05                   | Interestidad                       |                                        | 3           | ou Lisas o mas, pero n | DICE                | DEBE DECIR         |              |   |
|   |                | 06                   | Monto                              |                                        |             |                        | (montos e<br>24.431 | en pesos)<br>12.43 | 1            |   |
|   |                |                      |                                    |                                        |             |                        |                     |                    |              |   |
|   |                | E- Identifi          | cación de Rectif                   | icación(es) a ARCI                     | HIVO D27    | - LEASING              |                     |                    |              |   |
|   |                | Na                   | Campos<br>Descr                    | que se modifican<br>ipción             | Código      |                        | Glosa               |                    | 7 I I        |   |
|   |                | 03                   | Tipo arrendata<br>Morosidad        | rio                                    |             |                        |                     |                    | -            |   |
|   |                |                      |                                    |                                        |             |                        | DICE                | DEBE DECIR         | -            |   |
|   |                | 05                   | Monto                              |                                        |             |                        | (montos (           | in pesos           |              |   |
|   |                |                      |                                    |                                        |             |                        |                     |                    |              |   |
|   |                | Responsal<br>Cargo   | ble : Pruoba Rosy<br>: Jofo Dopto. | oonsable<br>Cuadratura y Gestion       |             |                        |                     |                    |              |   |
|   |                | Teléfono             | : 21234567                         |                                        |             |                        |                     |                    |              |   |
|   |                |                      | V'B'                               |                                        |             |                        | Gerente Gen         | ieral              |              |   |
|   |                |                      |                                    |                                        |             |                        |                     |                    |              |   |
|   |                |                      |                                    |                                        |             |                        |                     |                    |              |   |
|   |                |                      |                                    |                                        |             |                        |                     |                    |              |   |
|   |                |                      |                                    |                                        |             |                        |                     |                    |              |   |
|   |                |                      |                                    |                                        |             |                        |                     |                    |              |   |
|   |                |                      |                                    |                                        |             |                        |                     |                    |              |   |
|   |                |                      |                                    |                                        |             |                        |                     |                    |              |   |
| 6 |                |                      |                                    |                                        |             |                        |                     |                    |              |   |
|   | 1 of 1         |                      | Cancel                             | ੫⊜⊠፼                                   | Close       | of                     | Total:              | 100%               |              |   |

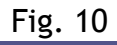

9•

Para efectos de la Generación de archivo en formato XML, en la grilla se muestra opción "Generar" ubicada en la misma Columna. Para ello se debe posicionar sobre el registro Ro5 deseado a Generar a XML y hacer doble Click sobre él. Esto cambia el Status de "NO" a "SI".

Esta opción es la misma ya sea para generar archivos para informe D10 y D27.

Es permitido cambiar el STATUS de un grupo de registros Ro5, ya sea para informe D10 y D27 a la vez, por lo que el ciclo sería:

- Modificar estado "Generar" a "SI" haciendo doble Click para cada registro Ro5 que se desee generar a formato XML de archivo D10, luego presionar botón "GRABAR". (fig. 11)
- Mismo paso anterior para "Generar" a formato XML de archivo D27, luego presionar botón "GRABAR.

Esto permitirá generar archivo XML con el contenido de ambos informes rectificados.

| - 0 | Detalle<br>Informe D10   Inf | iorme D27                                    |                                                                                |                          |            |              |          |         | Acciones            |
|-----|------------------------------|----------------------------------------------|--------------------------------------------------------------------------------|--------------------------|------------|--------------|----------|---------|---------------------|
|     | Periodo                      | Tipo Deudor Tipo de l                        | Crédito Morosida                                                               | d                        | _          |              |          |         | <u>G</u> rabar      |
| ľ   | Tipo Deudor                  | Tipo Credito                                 | Morosidad                                                                      | Dice                     | Debe Decir | Motivo       | Imprimir | Generar | Nuevo               |
|     | (1) Directo<br>(1) Directo   | (2) Créd. de Consumo<br>(2) Créd. de Consumo | (6) 1 Año o más, pero menos de 2 Años<br>(7) 2 Año o más, pero menos de 3 Años | 50.000.000<br>60.000.000 | 100<br>0   | Correccion e | SI       | SI      | <u>R</u> esponsable |

#### Fig. 11

Como último paso, se presiona botón "GENERAR". Esto deja el archivo con formato Ro5.XML en el siguiente PATH: C:neopath\genera\Ro5.XML, previa configuración. (fig. 12)

| iltros de Busquei<br>RUT 0000 | Ja               |            | Periodo                                  |      |            |        |          |         | Generar XML    |
|-------------------------------|------------------|------------|------------------------------------------|------|------------|--------|----------|---------|----------------|
| Nombre                        |                  | Hasta 201  | Uesde 200901 Buscar Hasta 201408 Ggmerar |      |            |        |          |         |                |
| stalle<br>nforme D10   I      | nforme D27       |            |                                          |      |            |        |          |         | Acciones       |
| niodo                         | Tipo Deudor Tipo | de Crédito | Morosid                                  | ad   |            |        |          |         | <u>G</u> rabar |
| enouo                         |                  |            | -                                        |      | •          |        |          |         | Nuevo          |
| enodo                         |                  |            |                                          | 1    | 1          |        |          |         | 110070         |
| ipo Deudor                    | Tipo Credito     | Morosidad  | ,                                        | Dice | Debe Decir | Motivo | Imprimir | Generar |                |

Fig. 12

Ejemplo de archivo generado (Imagen con data de prueba)(fig. 13):

| rchivo | Editar                                                                                                    | Buscar                                                                                                    | Vista   | Codificación                                                                                                    | Lenguaje                                                                                            | Configuración                                                                                          | Macro      | Ejecutar  | Plugins V   | /entana | ?         |              |               |
|--------|----------------------------------------------------------------------------------------------------|----------------------------------------------------------------------------------------------------|---------|----------------------------------------------------------------------------------------------------|----------------------------------------------------------------------------------------------------|----------------------------------------------------------------------------------------------------|------------|-----------|-------------|---------|-----------|--------------|---------------|
| 🕞 占    | ) 🕒 🖷                                                                                                    |                                                                                                    |         | k @ @   #                                                                                                    | ) <b>C</b>   #                                                                                      | <b>b</b> ∰ (3€ (3€                                                                                     | <b>G G</b> | =, ¶ ]    | F 🐷   💽     |         |           | 2            |               |
| B05    | vml                                                                                                    |                                                                                                    |         |                                                                                                    |                                                                                                    |                                                                                                    |            |           |             |         |           |              |               |
| 1      | ~~~~~~~~~~~~~~~~~~~~~~~~~~~~~~~~~~~~~~                                                                                                    |                                                                                                    |         |                                                                                                    |                                                                                                    | (23)(23)                                                                                               |            |           |             |         |           |              |               |
| 2 1    |                                                                                                    | versio                                                                                                    | n="1.0" | encoding=                                                                                                    |                                                                                                    | rusus<br>Et-com: novioot                                                                               |            |           | act Cahomal | "       | -"        | homa-mi ano  |               |
| 2      |                                                                                                    | aua Ami                                                                                                    |         | urn.schemas                                                                                                    | s-miterosoi                                                                                         | C-Com. Powset                                                                                          | Amins      | - 2- #ROW | secochema   | ARTHR   | - urn.sci | nemas-micro. | BOT C-COM. 01 |
| 4      |                                                                                                    |                                                                                                    | alPact  | ificadosD10                                                                                                    | 2 <td>Pectificadoel</td> <td></td> <td>6</td> <td></td> <td></td> <td></td> <td></td> <td></td>     | Pectificadoel                                                                                          |            | 6         |             |         |           |              |               |
| 5      |                                                                                                    |                                                                                                    | allect. | ificadosD27                                                                                                    | 1 <td>Rectificados</td> <td></td> <td></td> <td></td> <td></td> <td></td> <td></td> <td></td>       | Rectificados                                                                                           |            |           |             |         |           |              |               |
| 6      | $\downarrow \longrightarrow$                                                                                                    | /cuadra                                                                                                    | tura>0  | RITE                                                                                                    | /                                                                                                   |                                                                                                    |            |           |             |         |           |              |               |
| 7      | $\downarrow \longrightarrow$                                                                                                    | d10Rect                                                                                                    | ificad  |                                                                                                    |                                                                                                    |                                                                                                    |            |           |             |         |           |              |               |
| 8      | $T \longrightarrow $                                                                                                    | → <per< td=""><td>iodo&gt;2</td><td>01408<td>do&gt;@RIIR</td><td></td><td></td><td></td><td></td><td></td><td></td><td></td><td></td></td></per<>                                             | iodo>2  | 01408 <td>do&gt;@RIIR</td> <td></td> <td></td> <td></td> <td></td> <td></td> <td></td> <td></td> <td></td>                  | do>@RIIR                                                                                            |                                                                                                    |            |           |             |         |           |              |               |
| 9      | $\longrightarrow$                                                                                                    |                                                                                                    | >69300  | 10-3                                                                                                    | RLE                                                                                                 |                                                                                                    |            |           |             |         |           |              |               |
| 10     | $  \longrightarrow$                                                                                                    | → <nom< td=""><td>bre&gt;JU</td><td>AN PEREZ<td>mbre&gt;CRU</td><td>F</td><td></td><td></td><td></td><td></td><td></td><td></td><td></td></td></nom<>                                         | bre>JU  | AN PEREZ <td>mbre&gt;CRU</td> <td>F</td> <td></td> <td></td> <td></td> <td></td> <td></td> <td></td> <td></td>              | mbre>CRU                                                                                            | F                                                                                                    |            |           |             |         |           |              |               |
| 11     | $  \longrightarrow$                                                                                                    | → <tip< td=""><td>oDeudo</td><td>r&gt;1<td>idor&gt;CRE</td><td>9</td><td></td><td></td><td></td><td></td><td></td><td></td><td></td></td></tip<>                                              | oDeudo  | r>1 <td>idor&gt;CRE</td> <td>9</td> <td></td> <td></td> <td></td> <td></td> <td></td> <td></td> <td></td>                   | idor>CRE                                                                                            | 9                                                                                                    |            |           |             |         |           |              |               |
| 12     | $  \longrightarrow$                                                                                                    | → <tip< td=""><td>oCredit</td><td>to&gt;<b>1</b>≺/tipoC:</td><td>redito&gt;CR</td><td>LF</td><td></td><td></td><td></td><td></td><td></td><td></td><td></td></tip<>                           | oCredit | to> <b>1</b> ≺/tipoC:                                                                                                    | redito>CR                                                                                           | LF                                                                                                    |            |           |             |         |           |              |               |
| 13     | $  \longrightarrow$                                                                                                    | → <mor< td=""><td>osidad</td><td>&gt;1<td>d&gt;CR LF</td><td></td><td></td><td></td><td></td><td></td><td></td><td></td><td></td></td></mor<>                                                 | osidad  | >1 <td>d&gt;CR LF</td> <td></td> <td></td> <td></td> <td></td> <td></td> <td></td> <td></td> <td></td>                      | d>CR LF                                                                                             |                                                                                                    |            |           |             |         |           |              |               |
| 14     | $  \longrightarrow$                                                                                                    | → <mon< td=""><td>toDice</td><td>&gt;2222222222222</td><td>2222<td>toDice&gt;CRIE</td><td></td><td></td><td></td><td></td><td></td><td></td><td></td></td></mon<>                             | toDice  | >2222222222222                                                                                                    | 2222 <td>toDice&gt;CRIE</td> <td></td> <td></td> <td></td> <td></td> <td></td> <td></td> <td></td>  | toDice>CRIE                                                                                            |            |           |             |         |           |              |               |
| 15     | $  \longrightarrow$                                                                                                    | → <mon< td=""><td>toDebe</td><td>&gt;3333333333333</td><td>3333<td>toDebe&gt;CRIF</td><td></td><td></td><td></td><td></td><td></td><td></td><td></td></td></mon<>                             | toDebe  | >3333333333333                                                                                                    | 3333 <td>toDebe&gt;CRIF</td> <td></td> <td></td> <td></td> <td></td> <td></td> <td></td> <td></td>  | toDebe>CRIF                                                                                            |            |           |             |         |           |              |               |
| 16     | $  \longrightarrow$                                                                                                    |                                                                                                    | ivo>Car | mbio por erm                                                                                                    | ror <td>vo&gt;CRLE</td> <td></td> <td></td> <td></td> <td></td> <td></td> <td></td> <td></td>       | vo>CRLE                                                                                                |            |           |             |         |           |              |               |
| 17     |                                                                                                    | /d10Rec                                                                                                    | tificad | lo>CRIF                                                                                                    |                                                                                                    |                                                                                                    |            |           |             |         |           |              |               |
| 18     |                                                                                                    | d10Rect                                                                                                    | ificad  | >CRIF                                                                                                    |                                                                                                    |                                                                                                    |            |           |             |         |           |              |               |
| 19     | $  \rightarrow \cdot$                                                                                                    | >≺per                                                                                                    | iodo>2  | 01301 <td>do&gt;CRIF</td> <td></td> <td></td> <td></td> <td></td> <td></td> <td></td> <td></td> <td></td>                   | do>CRIF                                                                                             |                                                                                                    |            |           |             |         |           |              |               |
| 20     | $  \rightarrow \cdot$                                                                                                    | → <rut< td=""><td>&gt;34610</td><td>31-2</td><td>RLF</td><td></td><td></td><td></td><td></td><td></td><td></td><td></td><td></td></rut<>                                                      | >34610  | 31-2                                                                                                    | RLF                                                                                                 |                                                                                                    |            |           |             |         |           |              |               |
| 21     | $  \rightarrow \cdot$                                                                                                    | → <nom< td=""><td>bre&gt;CA</td><td>CERES ALLENI</td><td>DE BENEDIO</td><td>CTO ALFREDO<!--</td--><td>'nombre&gt;</td><td>CRILF</td><td></td><td></td><td></td><td></td><td></td></td></nom<> | bre>CA  | CERES ALLENI                                                                                                    | DE BENEDIO                                                                                          | CTO ALFREDO </td <td>'nombre&gt;</td> <td>CRILF</td> <td></td> <td></td> <td></td> <td></td> <td></td> | 'nombre>   | CRILF     |             |         |           |              |               |
| 22     | $\rightarrow$                                                                                                    | → <tip< td=""><td>oDeudo</td><td>r&gt;1<td>idor&gt;CRUE</td><td>)</td><td></td><td></td><td></td><td></td><td></td><td></td><td></td></td></tip<>                                             | oDeudo  | r>1 <td>idor&gt;CRUE</td> <td>)</td> <td></td> <td></td> <td></td> <td></td> <td></td> <td></td> <td></td>                  | idor>CRUE                                                                                           | )                                                                                                    |            |           |             |         |           |              |               |
| 23     | $\rightarrow$                                                                                                    | → <tip< td=""><td>oCredit</td><td>to&gt;2<td>redito&gt;CR</td><td>1.12</td><td></td><td></td><td></td><td></td><td></td><td></td><td></td></td></tip<>                                        | oCredit | to>2 <td>redito&gt;CR</td> <td>1.12</td> <td></td> <td></td> <td></td> <td></td> <td></td> <td></td> <td></td>              | redito>CR                                                                                           | 1.12                                                                                                   |            |           |             |         |           |              |               |
| 24     | $\rightarrow$                                                                                                    | → <mor< td=""><td>osidad:</td><td>&gt;7<td></td><td></td><td></td><td></td><td></td><td></td><td></td><td></td><td></td></td></mor<>                                                          | osidad: | >7 <td></td> <td></td> <td></td> <td></td> <td></td> <td></td> <td></td> <td></td> <td></td>                                |                                                                                                    |                                                                                                    |            |           |             |         |           |              |               |
| 25     |                                                                                                    |                                                                                                    | toDice  | 111111222223                                                                                                    | 3333 <td></td> <td></td> <td></td> <td></td> <td></td> <td></td> <td></td> <td></td>                |                                                                                                    |            |           |             |         |           |              |               |
| 20     |                                                                                                    |                                                                                                    | topebe: | whice Normati                                                                                                    | sasa <td></td> <td></td> <td></td> <td></td> <td></td> <td></td> <td></td> <td></td>                |                                                                                                    |            |           |             |         |           |              |               |
| 28     |                                                                                                    | /d10Pec                                                                                                    | tifica  |                                                                                                    |                                                                                                    |                                                                                                    |            |           |             |         |           |              |               |
| 29     | 4                                                                                                    | d27Dect                                                                                                    | ificad  |                                                                                                    |                                                                                                    |                                                                                                    |            |           |             |         |           | ~            |               |
| 30     | $T \longrightarrow I$                                                                                                    | → <ner< td=""><td>indo&gt;2</td><td>01301<td>do&gt;@RMR</td><td></td><td></td><td></td><td></td><td></td><td></td><td>T</td><td></td></td></ner<>                                             | indo>2  | 01301 <td>do&gt;@RMR</td> <td></td> <td></td> <td></td> <td></td> <td></td> <td></td> <td>T</td> <td></td>                  | do>@RMR                                                                                             |                                                                                                    |            |           |             |         |           | T            |               |
| 31     | $ \longrightarrow $                                                                                                    | → <rut< td=""><td>&gt;15127</td><td>498-6</td><td>RITE</td><td></td><td></td><td></td><td></td><td></td><td></td><td></td><td></td></rut<>                                                    | >15127  | 498-6                                                                                                    | RITE                                                                                                |                                                                                                    |            |           |             |         |           |              |               |
| 32     | $\longrightarrow$                                                                                                    | → <nom< td=""><td>bre&gt;JU</td><td>AN PABLO ESI</td><td>PINOZA<td>ombre&gt;CRID</td><td></td><td></td><td></td><td></td><td></td><td></td><td></td></td></nom<>                              | bre>JU  | AN PABLO ESI                                                                                                    | PINOZA <td>ombre&gt;CRID</td> <td></td> <td></td> <td></td> <td></td> <td></td> <td></td> <td></td> | ombre>CRID                                                                                             |            |           |             |         |           |              |               |
| 33     | $\longrightarrow$                                                                                                    | → <tip< td=""><td>oArren</td><td>datario≻9<td>ipoArrend</td><td>datario&gt;CRU</td><td>1</td><td></td><td></td><td></td><td></td><td></td><td></td></td></tip<>                               | oArren  | datario≻9 <td>ipoArrend</td> <td>datario&gt;CRU</td> <td>1</td> <td></td> <td></td> <td></td> <td></td> <td></td> <td></td> | ipoArrend                                                                                           | datario>CRU                                                                                            | 1          |           |             |         |           |              |               |
| 34     | $  \longrightarrow$                                                                                                    |                                                                                                    | osidad  | >2 <td>d&gt;CRUE</td> <td></td> <td></td> <td></td> <td></td> <td></td> <td></td> <td></td> <td></td>                       | d>CRUE                                                                                              |                                                                                                    |            |           |             |         |           |              |               |
| 35     | $  \longrightarrow \cdot$                                                                                                    | → <mon< td=""><td>toDice</td><td>&gt;20000000<td>nontoDice</td><td>CRIF</td><td></td><td></td><td></td><td></td><td></td><td></td><td></td></td></mon<>                                       | toDice  | >20000000 <td>nontoDice</td> <td>CRIF</td> <td></td> <td></td> <td></td> <td></td> <td></td> <td></td> <td></td>            | nontoDice                                                                                           | CRIF                                                                                                   |            |           |             |         |           |              |               |
| 36     | $  \longrightarrow$                                                                                                    | → <mon< td=""><td>toDebe:</td><td>&gt;220<td>ebe&gt;CRL</td><td>)</td><td></td><td></td><td></td><td></td><td></td><td></td><td></td></td></mon<>                                             | toDebe: | >220 <td>ebe&gt;CRL</td> <td>)</td> <td></td> <td></td> <td></td> <td></td> <td></td> <td></td> <td></td>                   | ebe>CRL                                                                                             | )                                                                                                    |            |           |             |         |           |              |               |
| 37     | $\longrightarrow$                                                                                                    |                                                                                                    | ivo>Er  | ror de envio                                                                                                    | <td>CREE</td> <td></td> <td></td> <td></td> <td></td> <td></td> <td></td> <td></td>                 | CREE                                                                                                   |            |           |             |         |           |              |               |
| 38     | <b>⊢</b> → <                                                                                                    | /d27Rec                                                                                                    | tificad | io>CRIE                                                                                                    |                                                                                                    |                                                                                                    |            |           |             |         |           |              |               |
| 39     | L <td>Data&gt;<mark>CR</mark></td> <td>LF</td> <td></td> <td></td> <td></td> <td></td> <td></td> <td></td> <td></td> <td></td> <td></td> <td></td> | Data> <mark>CR</mark>                                                                                                    | LF      |                                                                                                    |                                                                                                    |                                                                                                    |            |           |             |         |           |              |               |

# Estructura de dato archivo D10

La estructura para especificar las rectificaciones de deudas a realizar a la información proveniente del archivo D10 es la siguiente:

| <complextype name="F&lt;/th&gt;&lt;th&gt;R05D10Rectificado"></complextype> |                                                   |  |  |  |  |
|----------------------------------------------------------------------------|---------------------------------------------------|--|--|--|--|
| <annotation></annotation>                                                  |                                                   |  |  |  |  |
| <documentation></documentation>                                            |                                                   |  |  |  |  |
| Informacion de rectificaciones D10                                         |                                                   |  |  |  |  |
| <td>mentation&gt;</td>                                                     | mentation>                                        |  |  |  |  |
|                                                                            |                                                   |  |  |  |  |
| <sequence></sequence>                                                      |                                                   |  |  |  |  |
|                                                                            | <element name="periodo" type="int"></element>     |  |  |  |  |
|                                                                            | <element name="rut" type="string"></element>      |  |  |  |  |
|                                                                            | <element name="nombre" type="string"></element>   |  |  |  |  |
|                                                                            | <element name="tipoDeudor" type="int"></element>  |  |  |  |  |
|                                                                            | <element name="tipoCredito" type="int"></element> |  |  |  |  |
|                                                                            | <element name="morosidad" type="int"></element>   |  |  |  |  |
|                                                                            | <element name="montoDice" type="long"></element>  |  |  |  |  |
|                                                                            | <element name="montoDebe" type="long"></element>  |  |  |  |  |
|                                                                            | <element name="motivo" type="string"></element>   |  |  |  |  |
|                                                                            |                                                   |  |  |  |  |
|                                                                            |                                                   |  |  |  |  |

| Estructura de Campos | 5            |                                                    |
|----------------------|--------------|----------------------------------------------------|
| Campo                | Tipo de Dato | Descripción                                        |
| periodo              | int          | Corresponde al Periodo de deudas a modificar,      |
|                      |              | en formato aaaamm                                  |
| rut                  | string       | Corresponde al RUT del deudor en formato           |
|                      |              | DDDDDDDD-D.                                        |
| nombre               | string       | Corresponde al Nombre del deudor.                  |
| tipoDeudor           | int          | Corresponde al tipo de deudor en relación con      |
|                      |              | el crédito que se informa.                         |
| tipoCredito          | int          | Corresponde al código que da cuenta del tipo       |
|                      |              | de operación a que corresponde el monto            |
|                      |              | incluido.                                          |
| morosidad            | int          | Corresponde al código para indicar la situación    |
|                      |              | en que se encuentra el importe informado en        |
|                      |              | relación con el cumplimiento oportuno de su        |
|                      |              | pago.                                              |
| montoDice            | long         | Corresponde al monto original informado en el      |
|                      |              | archivo D10 de acuerdo a la información de tipo de |
|                      |              | deudor, tipo de crédito y morosidad.               |
| montoDebe            | long         | Corresponde al nuevo monto de acuerdo a la         |
|                      |              | información de tipo de deudor, tipo de crédito y   |
|                      |              | morosidad.                                         |
| motivo               | string       | Corresponde a una breve descripción del            |

|  |  | motivo del rectificado. |
|--|--|-------------------------|
|--|--|-------------------------|

## Estructura de dato archivo D27

La estructura para especificar las rectificaciones de deudas a realizar a la información proveniente del archivo D27 es la siguiente:

| <complextype name="R05D27Rectificado"></complextype>                                                                                                    |  |  |  |  |  |
|----------------------------------------------------------------------------------------------------|--|--|--|--|--|
| <annotation></annotation>                                                                                                    |  |  |  |  |  |
| <documentation></documentation>                                                                                                    |  |  |  |  |  |
| Informacion de rectificaciones D27                                                                                                    |  |  |  |  |  |
|                                                                                                    |  |  |  |  |  |
|                                                                                                    |  |  |  |  |  |
| <sequence></sequence>                                                                                                    |  |  |  |  |  |
| <pre><element name="periodo" type="int"></element> <element name="rut" type="string"></element> <element name="nombre" type="string"></element> <element name="tipoArrendatario" type="int"></element> <element name="morosidad" type="long"></element> <element name="montoDice" type="long"></element> <element name="montoDebe" type="long"></element> <element name="montoDebe" type="long"></element> <element name="montoDebe" type="long"></element></pre> |  |  |  |  |  |
|                                                                                                    |  |  |  |  |  |

| Estructura de Campos |              |                                                                                                    |  |  |  |
|----------------------|--------------|----------------------------------------------------------------------------------------------------|--|--|--|
| Campo                | Tipo de Dato | Descripción                                                                                                    |  |  |  |
| periodo              | int          | Corresponde al Periodo de deudas a modificar,<br>en formato aaaamm                                                                                  |  |  |  |
| Rut                  | string       | Corresponde al RUT del deudor en formato<br>DDDDDDDD-D.                                                                                             |  |  |  |
| Nombre               | string       | Corresponde al Nombre del deudor.                                                                                                    |  |  |  |
| tipoArrendatario     | int          | Corresponde Código que identifica si se trata de<br>arrendatarios relacionados con el banco de<br>acuerdo al Capítulo 12-4 de la RAN.               |  |  |  |
| morosidad            | int          | Corresponde al código para indicar la situación<br>en que se encuentra el importe informado en<br>relación con el cumplimiento oportuno de su pago. |  |  |  |
| montoDice            | long         | Corresponde al monto original informado en el<br>archivo D27 de acuerdo a la información de tipo<br>de deudor, tipo de crédito y morosidad.         |  |  |  |

| montoDebe | long   | Corresponde al nuevo monto de acuerdo a la información de tipo de deudor, tipo de crédito y morosidad. |
|-----------|--------|----------------------------------------------------------------------------------------------------|
| Motivo    | string | Corresponde a una breve descripción del motivo del rectificado.                                        |

# Estructura de cuadratura

La estructura de cuadratura es la siguiente:

| <complextype name="R05Rectificado"></complextype>                      |
|------------------------------------------------------------------------|
| <annotation></annotation>                                              |
| <documentation></documentation>                                        |
| Informacion de Resumen de cuadratura                                   |
|                                                                        |
|                                                                        |
| <sequence></sequence>                                                  |
| <pre><element name="totalRectificadosD10" type="long"></element></pre> |
| <element name="totalRectificadosD27" type="long"></element>            |
|                                                                        |
|                                                                        |

| Estructura de Campos   |              |                                                                    |  |  |
|------------------------|--------------|--------------------------------------------------------------------|--|--|
| Campo                  | Tipo de Dato | Descripción                                                        |  |  |
| totalRectificadosD10   | long         | Corresponde al total de rectificaciones a realizar al archivo D27. |  |  |
| total Rectificados D27 | long         | Corresponde al total de rectificaciones a realizar al archivo D27. |  |  |

# Estructura del formulario.

La estructura que define el formulario de rectificaciones es el siguiente:

| <complextype name="r05Data"></complextype>                         |
|--------------------------------------------------------------------|
| <annotation></annotation>                                          |
| <pre><documentation></documentation></pre>                         |
| Informacion de rectificaciones                                     |
|                                                                    |
|                                                                    |
| <sequence></sequence>                                              |
| <element <="" name="cuadratura" td=""></element>                   |
| type="tns:R05Rectificado"/>                                        |
| <element <="" name="d10Rectificado" td=""></element>               |
| type="tns:R05D10Rectificado" minOccurs="0" maxOccurs="unbounded"/> |
| <element <="" name="d27Rectificado" td=""></element>               |
| type="tns:R05D27Rectificado" minOccurs="0" maxOccurs="unbounded"/> |
|                                                                    |
|                                                                    |
|                                                                    |

| Estructura de Campos |                   |                                                 |  |  |
|----------------------|-------------------|-------------------------------------------------|--|--|
| Campo                | Tipo de Dato      | Descripción                                     |  |  |
| cuadratura           | R05Rectificado    | Corresponde a los totales de rectificaciones a  |  |  |
|                      |                   | realizar tanto para el archivo D10 como para el |  |  |
|                      |                   | archivo D27                                     |  |  |
| d10Rectificado       | R05D10Rectificado | Corresponde al detalle de rectificaciones a     |  |  |
|                      |                   | realizar al archivo D10.                        |  |  |
| d27Rectificado       | R05D27Rectificado | Corresponde al detalle de rectificaciones a     |  |  |
|                      |                   | realizar al archivo D27.                        |  |  |

## Carga Historica de reportes

Para el proceso de carga Histórica de reportes, presionaremos el botón "Carga Historica" el cual nos levantara una pantalla proponiéndonos la carga de todos los informes desde el 2009 (creación del reporte D10) a la fecha, podemos seleccionar solamente también los que deseamos cargar. Es importante mencionar que el nombre del archivo debe ser con el formato: **DXXMMAA.dat**, donde:

DXX = Código el Reporte (D10)
MM = Mes
AA = Año
.dat = Extensión

Estos archivos deben ser alojados en la carpeta de carga de SISVAL FASE I (fig. 11,12,13).

| D101012.dat | 16-01-2013 13:35 | Documento de tex | 270 KB |
|-------------|------------------|------------------|--------|
| D101112.dat | 11-09-2013 16:07 | Documento de tex | 270 KB |
| D270612.dat | 11-09-2013 15:28 | Documento de tex | 37 KB  |
| D270712.dat | 11-09-2013 12:28 | Documento de tex | 104 KB |
|             |                  |                  |        |

Fig. 11

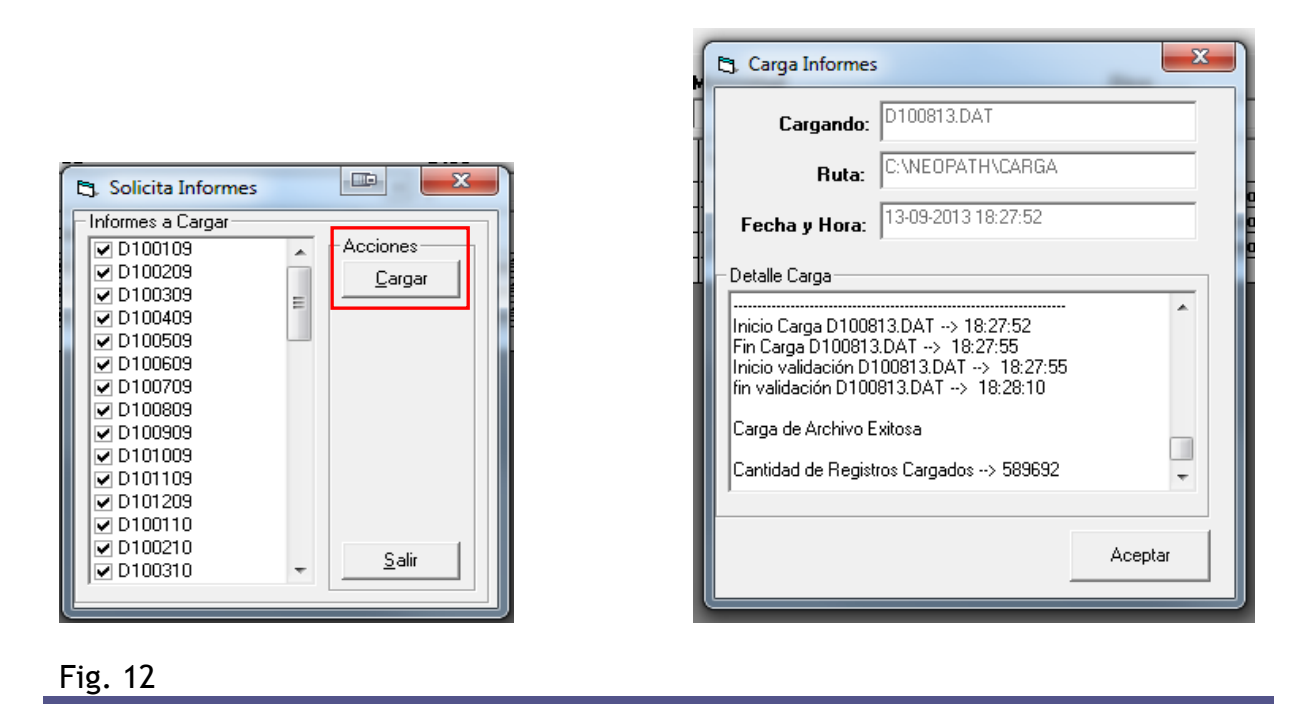

Finalmente presionaremos el botón "Cargar" para dar inicio al proceso.

#### Consideraciones.

Para dejar operativo el proceso de generación de archivos en formato XML, es necesario ejecutar las siguientes actualizaciones a tabla de configuración denominada "sisconfig".

Esta configuración solo se realiza una vez.

```
Primer paso:
Ejecutar el siguiente script.
```

```
update sisconfig set valor='S'
where codigo in (
'XLM-TRANS'
)
Go
update sisconfig set valor='S'
where codigo in (
'XLM-MANT'
)
```

#### Segundo paso:

Configuración de archivos XML. Para ello, se cargan los archivos "definition\_Ro5.xml" y "xml\_transform-1.xsl".

Esto se realiza en la opción "Parámetros" -> "Configuración de Reportes XML" (fig. 13):

| 🕄 Sistem | a Generado | or Informes SBIF |                               |
|----------|------------|------------------|-------------------------------|
| Archivo  | Informes   | Registro Log     | Parámetros ?                  |
|          |            |                  | Responsable Informes          |
|          |            |                  | Fecha de Proceso              |
|          |            |                  | Cambio de Password            |
|          |            |                  | Configuración de Reportes XML |
|          |            |                  |                               |
|          |            |                  |                               |

#### Fig. 13

En dicha opción, se levanta ventana "Configuración" de reportes XML.

En campo "ID del reporte" se ingresa valor = "Ro5", luego se presiona botón "Agregar dato". Esto hace que se despliegue una nueva ventana en la cual seleccionamos el tipo de archivo y la sub Opción según corresponda.

En el campo "Archivo" se presiona botón "Examinar", el cual permite buscar los archivos que permiten finalizar la configuración XML.

Ej: configuración de archivos:

Se ingresa ID del Reporte, luego presionar botón "Agregar Dato". (fig. 14).

| Información del reporte      |                |                        |
|------------------------------|----------------|------------------------|
| ID del reporte               |                |                        |
| R05                          | Buscar Reporte |                        |
| Listado do datos do roporto: |                | Accience               |
| Listado de datos de reporte- |                | Acciones               |
|                              |                | <u>A</u> gregar dato   |
|                              |                | Editar dato            |
|                              |                |                        |
|                              |                | Elimi <u>n</u> ar dato |
|                              |                |                        |
|                              |                |                        |
|                              |                |                        |
|                              |                |                        |
|                              |                |                        |
|                              |                |                        |
|                              |                |                        |
|                              |                |                        |
|                              |                |                        |
| •                            | III            | ► <u>S</u> alir        |

Posteriormente seleccionamos "Tipo de archivo" = "XML Definición". Campo "Sub Opción" queda en blanco. (fig. 15).

| Tipo de archivo Sub Opción XML Definición 🔽 |                                                                                                    |                                                                           |
|---------------------------------------------|----------------------------------------------------------------------------------------------------|---------------------------------------------------------------------------|
| Datos                                       | Buscar Reporte                                                                                                    |                                                                           |
| Archivo                                     | Abrir      Abrir      A XML + RD5 + Formato     V     V | ×<br>م                                                                    |
| Grabar Cancelar                             | Organizar • Nueva carpeta     IEI •       Imagenes     Imagenes       Imagenes     Imagenes       Imagenes<                                                                                                    | ieleccione<br>el archivo<br>del que<br>desea<br>obtener la<br>ista previa |

Al buscar reporte, se verifica que configuración de "XML Definición" se encuentra completada. (fig. 16).

| Información del reporte     |                |                        |
|-----------------------------|----------------|------------------------|
| ID del reporte              |                | _                      |
| R05                         | Buscar Reporte |                        |
| Listado de datos de reporte |                |                        |
| R05 4                       |                | Agregar dato           |
|                             |                | <u>E</u> ditar dato    |
|                             |                | Elimi <u>n</u> ar dato |
|                             |                |                        |
|                             |                |                        |
|                             |                |                        |
|                             |                |                        |
|                             |                |                        |
|                             |                |                        |
| 4                           |                | Salir                  |
| •                           |                | <u><u> </u></u>        |

Luego se realiza el mismo paso para configurar "XML Transformación". Para ello, a diferencia del paso anterior en campo "Sub Opción" se ingresa valor = "Ro5-XML-1". (fig. 17).

| Configu                                         | ación de reportes XML<br>n del reporte |                           |                            |                       |        |
|-------------------------------------------------|----------------------------------------|---------------------------|----------------------------|-----------------------|--------|
| -<br>ID del repi                                | te                                     |                           |                            |                       |        |
| R05                                             | Buscar Rep                             | oorte                     |                            |                       |        |
| Pa. Editar dato de configuración de reporto YMI | X                                      |                           | iones                      |                       |        |
| Informacón                                      |                                        |                           | Agregar dato               |                       |        |
| Tipo de archivo Sub Opción                      |                                        |                           | Caller data                |                       |        |
| XSL Transformación - R05-XML-1                  |                                        | B. Abda                   |                            |                       | _      |
|                                                 | -                                      | CJ. Abnr                  |                            |                       |        |
| Datos                                           |                                        | 🔾 🔾 🗢 📕 « XML 🕨 R05 🕨     | Formato                    | ✓      Buscar Formato |        |
|                                                 |                                        | Organizar 🔻 Nueva carpeta |                            | 8▼                    | E      |
|                                                 |                                        | A                         | <ul> <li>Nombre</li> </ul> | ^                     | <      |
|                                                 |                                        | Favoritos                 | D. 4-6-                    | Hinn DOE              | n      |
|                                                 |                                        | Sitios recientes          | - en vent                  | ransform-1.xsl        | - ;    |
|                                                 |                                        | SkyDrive                  |                            |                       | t      |
|                                                 |                                        | 🗽 Descargas               |                            |                       | e<br>v |
| Archivo                                         | 2VML/R05/Formato/vice Functions        |                           |                            |                       | n<br>  |
|                                                 |                                        | 🥽 Bibliotecas             |                            |                       | s      |
|                                                 |                                        | Documentos                |                            |                       | ,      |
|                                                 |                                        | 📄 Imágenes                |                            |                       | w      |
| Grabar                                          | Cancelar                               | 👌 Música                  |                            |                       | /<br>x |
|                                                 |                                        | Subversion                |                            |                       | a      |
|                                                 |                                        | 🖬 Vídeos                  | <b>▼</b> ∢ [ ]]            |                       | • •    |
|                                                 |                                        | Nombre: x                 | ml_transform-1.xsl         |                       |        |

Con esto queda completada la configuración de "XML Transformación". ". (fig. 18).

| nformación del reporte              |                |                        |
|-------------------------------------|----------------|------------------------|
| D del reporte<br>R05                | Buscar Reporte |                        |
| Listado de datos de reporte         |                |                        |
| Código<br>R05 4 <br>R05 4 R05:XML-1 |                | <u>Agregar dato</u>    |
|                                     |                | <u><u> </u></u>        |
|                                     |                | Elimi <u>n</u> ar dato |
|                                     |                |                        |
|                                     |                |                        |
|                                     |                |                        |
|                                     |                |                        |
|                                     |                |                        |
|                                     |                |                        |
|                                     |                |                        |
|                                     |                |                        |
| 4                                   |                | Salir                  |

#### Tercer paso:

Ejecutar el siguiente script:

```
update sisconfig set valor='S'
where codigo in (
'XLM-TRANS'
)
go
update sisconfig set valor='N'
where codigo in (
'XLM-MANT'
)
```

Luego de la ejecución de los script anteriores, la opción "Configuración de Reportes XML"